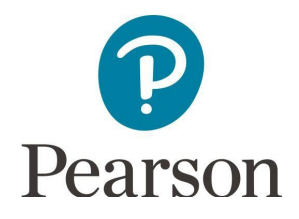

# Get Started with Pearson's Mastering Biology

## First, make sure you have these 3 things...

- Email: You'll get some important emails from your instructor at this address.
- 2. Course ID: Ask your instructor for your Course ID!
- Access code or credit card: An access code card may be packaged with your new book or may be sold by itself at your bookstore. Otherwise, you can buy instant access with a credit card or PayPal account during registration.

#### Next, get registered and join your course!

- 1. Go to Pearson Mastering Biology webpage.
- 2. Under Register Now, select Student.
- 3. Confirm you have the information needed, then select OK! Register now.
- 4. Enter your instructor's **ANDERSONAPBIOLOGY2** and choose **Continue**.
- 5. Enter your existing Pearson account username and password and select **Sign in**. You have an account if you've ever used a Pearson MyLab & Mastering product, such as MyLab Math, MyLab IT, or Mastering Chemistry.
  - If you don't have an account, select **Create** and complete the required fields.
- 6. Select an access option.
  - Enter the access code that came with your textbook

SSSRCC-TTBBO-STORY-MANET-SHAWM-LINES

- 7. From the "You're Done!" page, select Go to My Courses.
- 8. Select Yes and enter your Course ID to join your course. Click Continue.
- 9. If asked, enter your **Student ID** according to the instructions provided and click **Continue**. That's it! You should see the course home page for the course.

### To sign in later:

- 1. Go to Pearson Mastering Biology webpage and select Sign In.
- Enter your Pearson account username and password from registration, and select SignIn.
  If you forgot your username or password, select Forgot your username or password?

#### To join another course for the same textbook (no additional purchase needed):

- 1. Sign in with the username and password that you specified during registration.
- 2. Select My Courses in the upper left and then choose Join a Course
- 3. Enter the **Course ID** from your instructor and click **Continue**.
- 4. If asked, enter your **Student ID** according to the instructions provided and click **Continue**.
- 5. To switch courses, select My Courses from the course menu (left side).
- 6. Select any active course link that appears below **Switch to another course**.
- 7. The next time you sign in to Mastering, your course view will match the last course you chose.

If you have a technical issue: Contact Pearson Support.

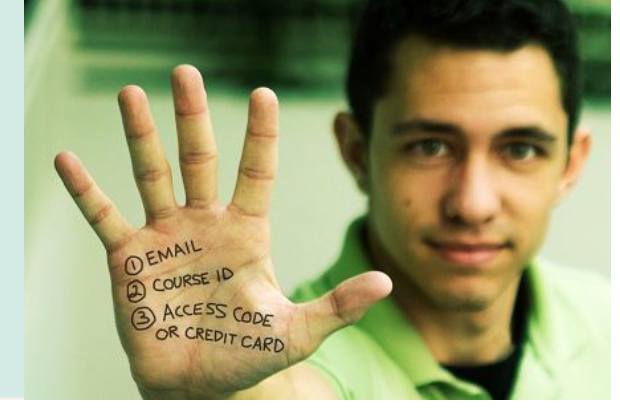